## <u>CMS – Kurzanleitung</u>

## (Für Art.Nr. 16820-B, 16828, 16830, 16816, 16832, alle Standalone NVR, alle AHD-Rekorder, alle IP-Kameras R-Serie)

1. Installieren Sie die Software

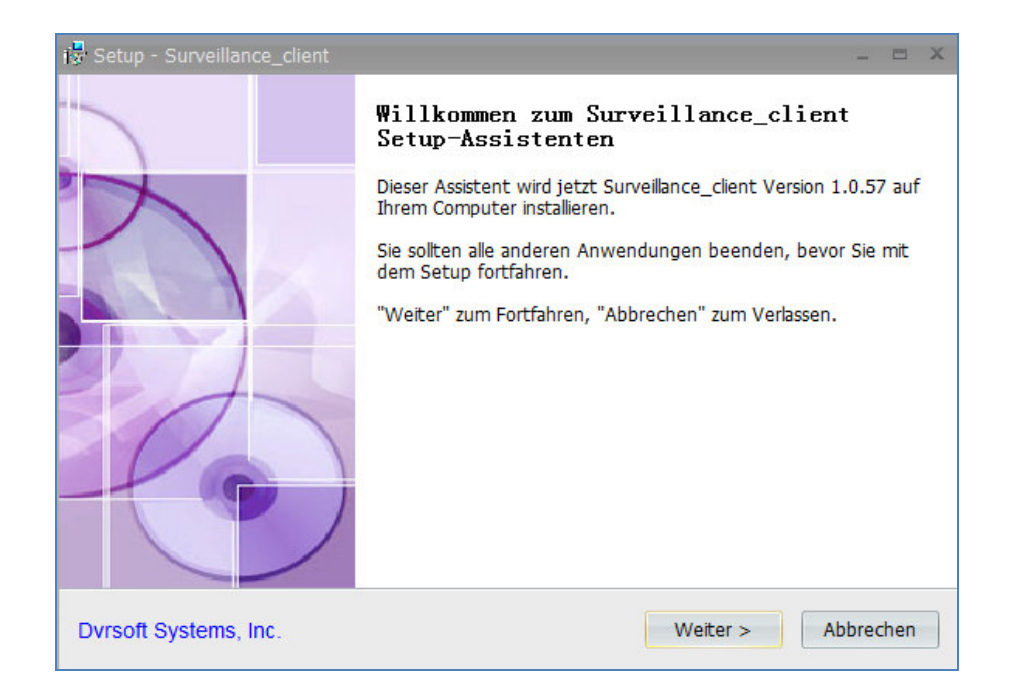

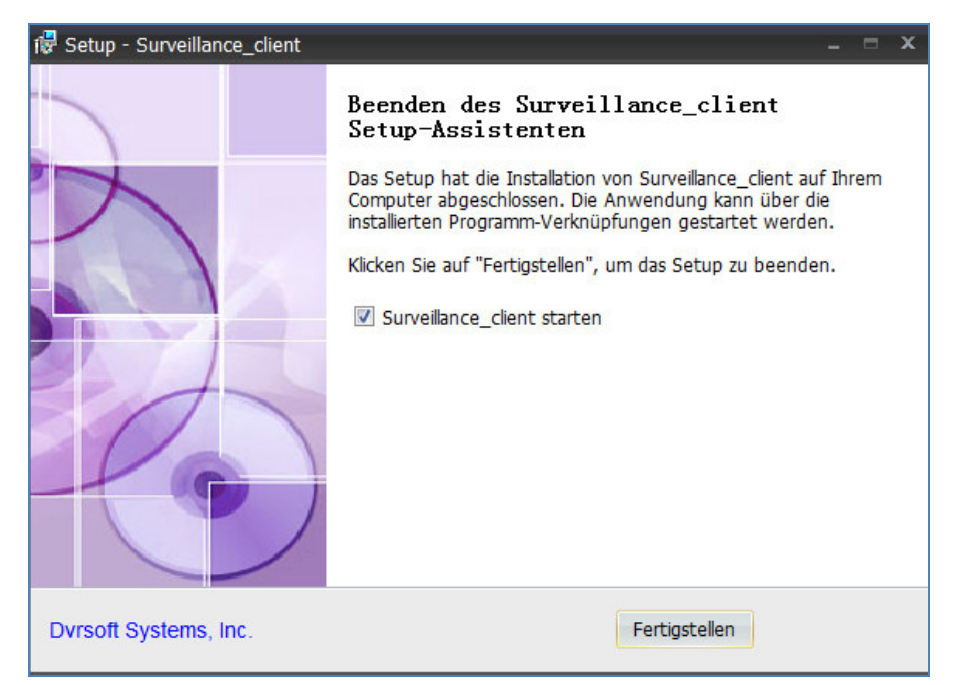

2. Klicken Sie anschließend auf den Button "Gerät hinzufügen" und tragen Sie dort die Daten des Rekorders ein.

| 💇 Da  |                             | Assistent                                                                                                    | ×         | - ○ ⊗       |  |
|-------|-----------------------------|----------------------------------------------------------------------------------------------------|-----------|-------------|--|
|       | . In Hinzufügen → 2 Beendet |                                                                                                    |           |             |  |
|       | j.                          | Hinzufügen<br>Erstens können Sie Geräte mit dem Geräte-Liste hinzuzufügen Zweitens können Sie Setup-Gruppen in der Gruppen-Panel.<br>TIPP: Klicken Sie ImportAll alle DVRs der ausgewählten<br>Gruppe zu importieren. |           |             |  |
|       | Geräte                      | Gruppen     Gruppen       O Gerat hinzufügen     ▲ Aktive Geräte hinzufügen     ≈     O Hinzufüger     ✓ Bearbeiter     IIII                                                                                          | Entfernen |             |  |
|       | 2 Tech<br>2                 | hnik2 16-Kanal SDI(16)<br>Kanal1<br>Kanal2<br>Kanal3<br>Kanal4<br>Kanal5<br>Kanal6<br>Kanal9<br>Kanal10<br>Kanal11<br>Kanal12<br>Kanal13<br>Kanal15<br>Kanal15<br>Kanal15                                             |           |             |  |
|       |                             | Vor                                                                                                    | Abbrechen |             |  |
| Alarm |                             |                                                                                                    |           | <u>к</u> пе |  |

Die Kanäle werden bei erfolgreicher Verbindung automtisch angezeigt.

3. Klicken Sie auf der rechten Seite bei den Gruppen auf den Button "Hinzufügen" um eine neue Gruppe anzulegen. In diese Gruppe können dann z.B. mehrere Rekorder eingebunden werden. Durch Klick auf den Button "Hinzufügen" in der Mitte, wird der Rekorder dann in die Gruppe eingetragen.

4. Klicken Sie auf den Button "Vor" um die Konfiguration zu übernehmen und zum nächsten Auswahlfenster zu wechseln.

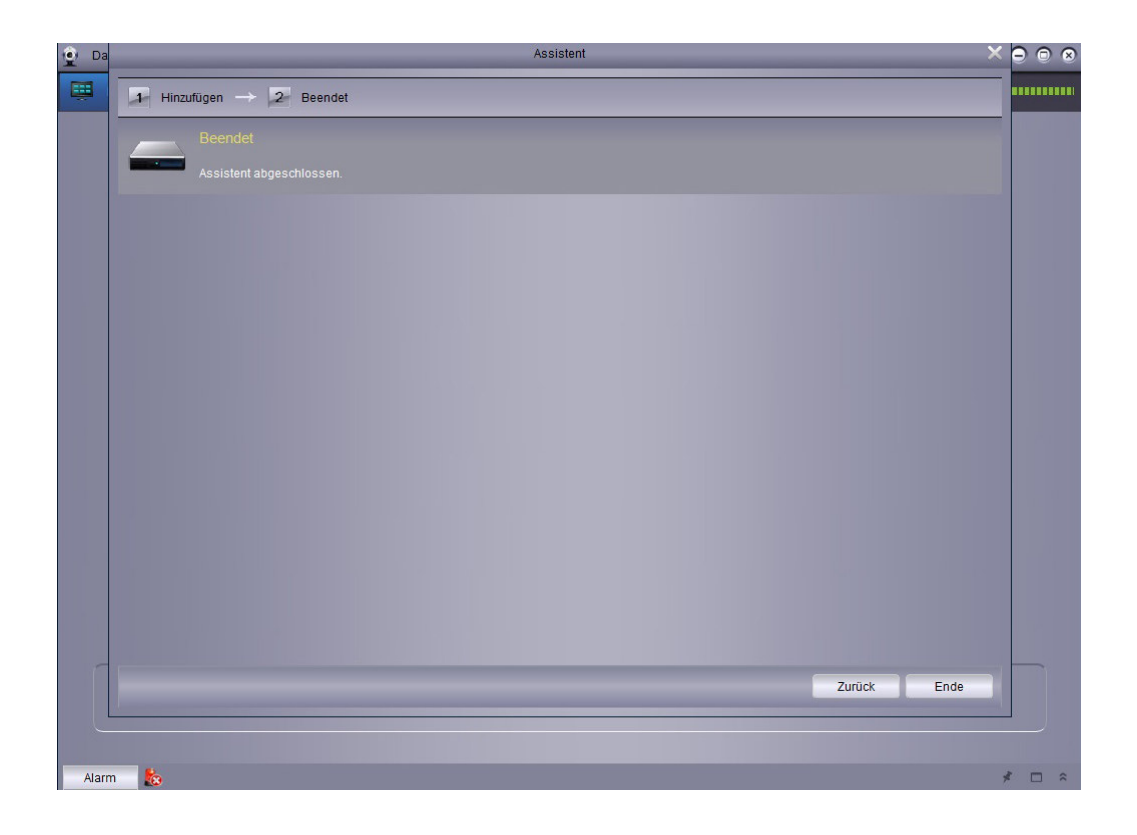

5. Bestätigen Sie dann mit dem Button "Ende". Anschließend wird das Bedienfeld angezeigt.

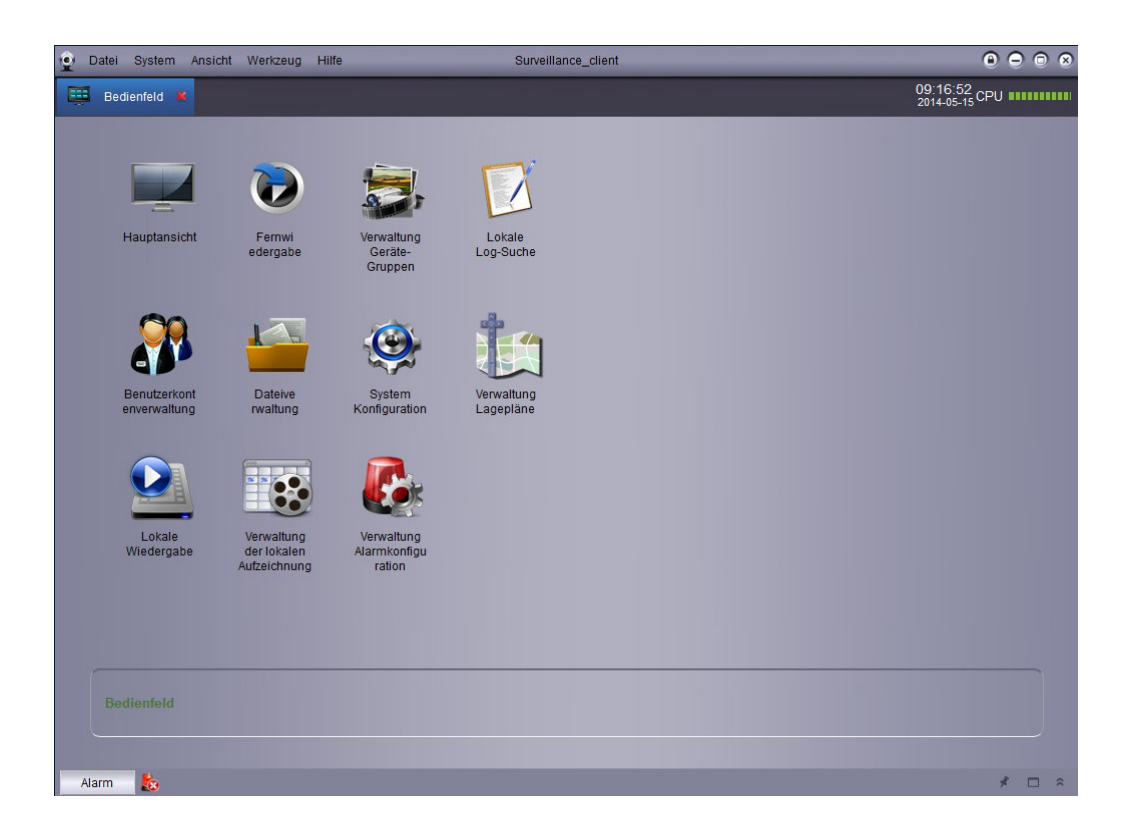

6. Wählen Sie dort die Hauptansicht aus – es erscheint das Verbindungsfenster zu den Rekordern und Kameras.

| 😧 Datei System Ansicht                                                                                                    | Werkzeug Hilfe                                                                                                    | Surveillance_client |               | 0000                       |
|----------------------------------------------------------------------------------------------------|----------------------------------------------------------------------------------------------------|---------------------|---------------|----------------------------|
| 📖 Bedienfeld                                                                                                    | Hauptansicht 🛎                                                                                                    |                     |               | 11:27:47<br>2014-05-15 CPU |
| Casanites Casanites Casanites Technic 2 SO116 Kan Kanal 1 Kanal 2 Kanal 3 Kanal 3 Kanal 4 Kanal 5 Kanal 5 Kanal 7 Kanal 8 Kanal 7 Kanal 8 Kanal 11 Kanal 11 Kanal 11 Kanal 12 Kanal 13 Kanal 14 Kanal 16 Kanal 16 | Al Kanala azarágen<br>Ale Kanala eszhigen<br>Man örsem für ale advieren<br>Sus Stream für ale advieren<br>De abonieren Aam<br>Fernsonfiguration |                     |               | 231435-15                  |
| Do. 2014                                                                                                    |                                                                                                    | 🗏 🗖 🔍 🎯 < 🗠         | Seite 1 von 1 |                            |
| Alarm 🏡                                                                                                    |                                                                                                    |                     |               | * □ *                      |

Durch Rechtsklick auf den Rekorder öffnet sich ein Drop-Down-Menü. Wählen Sie hier "Alle Kanäle anzeigen" aus. Die Verbindung zum Rekorder wird hergestellt und die Kameras werden in der Liveansicht dargestellt.

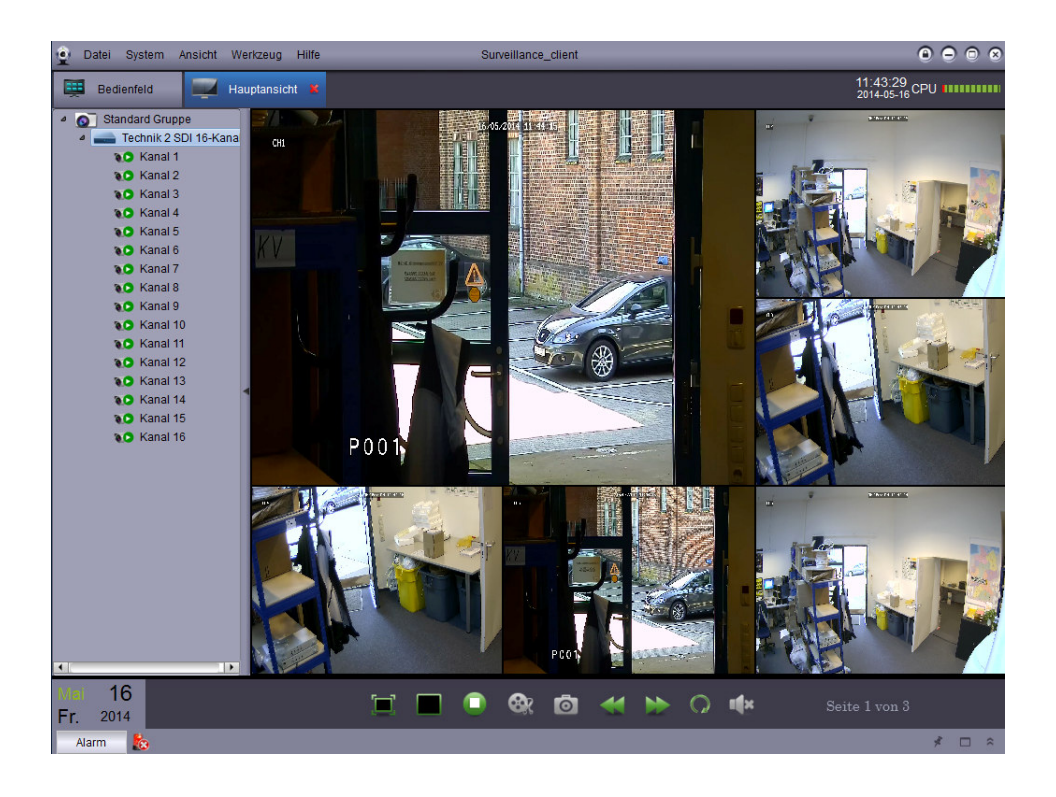